## How to Register for an AultmanNow Account

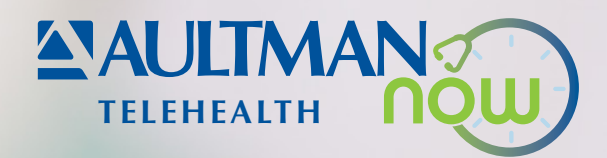

## To get started using AultmanNow as our telehealth provider, download the mobile app. Then, follow the instructions below to register for an account.

|                                       | ŚW        |
|---------------------------------------|-----------|
| Email                                 |           |
| Password                              | SHOW      |
| Bemember Me (y) Log in with Face ID   |           |
| Log In                                |           |
| Need help logging in?                 |           |
| Oliver and the Automatilians Optional | Dr Visit1 |

 Once you have downloaded it, open the mobile app and select Sign up for AultmanNow: Online Dr Visit!

| < About You                                                                                                    |   |
|----------------------------------------------------------------------------------------------------|---|
|                                                                                                    | 1 |
| 'Indicates required field                                                                                                    |   |
| First Name (Legal)*                                                                                                    |   |
| Last Name (Legal)*                                                                                                    |   |
| Date of Birth *                                                                                                    |   |
| Gender                                                                                                    |   |
| Select *                                                                                                    |   |
| Biological Sex                                                                                                    |   |
| Select *                                                                                                    |   |
| This information is required for medical reasons such as the ability to write accurate prescriptions. This may also be used for insurance purposes. |   |

2. Input your legal first name, last name, date of birth, gender and biological sex.

| What is your current location?  |     |    |           |
|---------------------------------|-----|----|-----------|
| Your State *                    |     |    |           |
|                                 |     |    |           |
| Email Address *                 |     |    |           |
| Confirm Email *                 |     |    |           |
| Password *                      |     |    |           |
| I agree to these Terms of Use   |     |    | <b>()</b> |
| Optional Information            |     |    |           |
| Service Key                     |     |    | i         |
| AultCare                        |     |    | i         |
| Subscriber ID *                 |     |    | í         |
| Are you the primary subscriber? | Yes | No |           |
|                                 |     |    |           |

- 3. Denote your state for your current location.
- 4. Input and confirm your email address.
- 5. Input your password and agree to the Terms of Use.
- **6.** To accurately show your costs, include the following information:
  - Service key (if applicable)
  - Select AultCare as your insurance
  - Subscriber ID number
- 7. Select Continue.

Subscriber ID is the member ID number on the member ID card. The primary subscriber is the person whose name is listed on the member ID card.

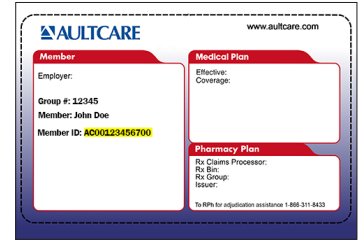

## Sample member ID card

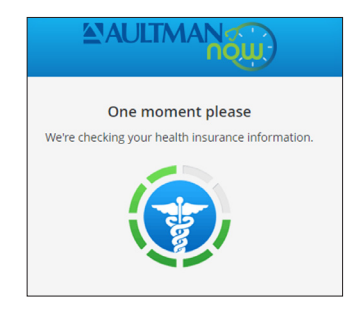

8. If you submit your health insurance information, AultmanNow will automatically confirm your health insurance information.

Insurance may cover all or part of your visit. Incorrect insurance information may result in you being charged the full cost of the visit.

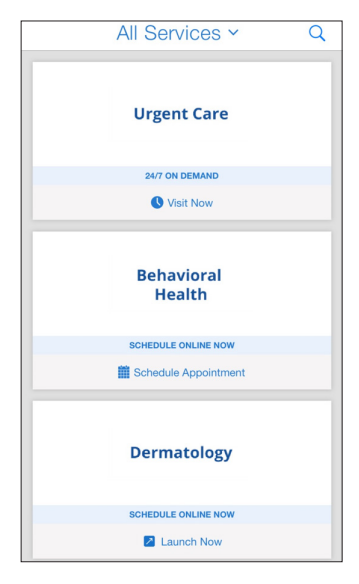

 Once complete, you will be able to access the AultmanNow services.

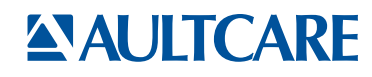

You have the right to assistance and information in your language at no cost. To speak with an interpreter, call 330-363-6360 (TTY 711). ATENCIÓN: si habla español, tiene a su disposición servicios gratuitos de asistencia lingüística. Llame al 330-363-6360 (TTY: 711). 注意: 如果您使用繁體中文, 您可以免費獲得語言援助服務。請致電330-363-6360 (TTY: 711)。AultCare/Aultra complies with applicable federal civil rights laws and does not discriminate on the basis of race, color, national origin, age, disability or sex.